## نصب آنتی ویروس ۲۰ Kaspersky endpoint

جهت نصب آنتی ویروس کاسپراسکای نسخه ۱۰ باید آنتی ویروس های قبلی (اعم از avast , avira, راعم از avast , avira, را از روی سیستم تان حذف کنید

اگر آنتی ویروس قبلی سیستمتان kaspersky می باشد حتما بصورت زیر نسبت به حذف آن اقدام کنید

از طریق منوی start وارد منوی Run شوید و مطابق شکل آی پی ۱۹۲.۱۶۸.۱۰۰.۶ وارد کنید

| Netwo        | ork                                                                                                  | D             |
|--------------|----------------------------------------------------------------------------------------------------|---------------|
| <u>Open:</u> | Type the name of a program, folder, document, or Internet resource and Windows will open it for you. |               |
|              | OK Cancel                                                                                            | vailable<br>e |
|              | C al Disk (D:) 192.168.100.6                                                                         |               |

وارد پوشه Kaspersky End point و سپس kavremover شوید و فایل kavremover را اجرا کنید و در صفحه ظاهر شده روی Accept کلیک کنید

| End User License Ag                                    | reement                                                               |                                                   |                                          |                                           |                                  |
|--------------------------------------------------------|-----------------------------------------------------------------------|---------------------------------------------------|------------------------------------------|-------------------------------------------|----------------------------------|
| KASPERSKY                                              | LAB END USER LI                                                       | CENSE AGRE                                        | EMENT                                    |                                           |                                  |
| IMPORTANT<br>FOLLOWING                                 | LEGAL NOTICH                                                          | E TO ALL<br>NT BEFORE Y                           | USERS: CA<br>YOU START U                 | REFULLY RI<br>JSING THE SO                | EAD THE<br>FTWARE.               |
| BY USING TH<br>CONDITIONS<br>OF THE TERN<br>SOFTWARE A | E SOFTWARE YO<br>OF THIS LICENS<br>MS AND CONDITI<br>AND DELETE THE S | U CONSENT<br>E AGREEME<br>IONS OF TH<br>SOFTWARE. | TO BE BOUT<br>NT. IF YOU I<br>IS AGREEME | ND BY THE TE<br>DO NOT AGRE<br>NT, DO NOT | RMS AND<br>EE TO ALL<br>USE THIS |
| 1. Definitions                                         |                                                                       |                                                   |                                          |                                           |                                  |
| 1.1. Software                                          | means software and r                                                  | elated materials                                  |                                          |                                           |                                  |
| 1.2. Righthole                                         | der (owner of all righ                                                | ts, whether exc                                   | lusive or other                          | wise to the Softv                         | vare) means                      |
| Kaspersky Lab                                          | ZAO, a company inc<br>r(s) means hardwa                               | orporated acco                                    | rding to the law                         | rs of the Russian                         | Federation.                      |
| workstations, p                                        | ersonal digital assista                                               | nts, 'smart pho                                   | nes', hand-held                          | de res, or othe                           | er electronic                    |
| devices for which                                      | h the Software was d                                                  | lesigned where                                    | the Software w                           | ill bunstalled and                        | d/or used. 🖕                     |
|                                                        |                                                                       |                                                   |                                          | V                                         |                                  |

سپس مطابق شکل اعداد و حروف موجود در کادر رنگی را در کادر مشخص شده وارد کنید و روی دکمه

Remove کلیک کنید

|                     |                    |                   | 10 2            | - |   |
|---------------------|--------------------|-------------------|-----------------|---|---|
|                     | Sec.               | <b>C</b>          | 710             |   |   |
|                     | 3612               |                   | 170             |   | æ |
|                     |                    |                   |                 |   |   |
| o remove product    | enter the cover or | m the picture and | l press Remove. |   |   |
|                     |                    |                   |                 |   |   |
| ollowing products   | were detected:     |                   |                 |   |   |
|                     | IS 6.0 WKS MP4     |                   |                 |   | • |
| Kaspersky Anti-Viru | 13 0.0 1110 1.11 1 |                   |                 |   |   |

وقتی با پیغام زیر روبرو شدید سیستمتان را Restart کنید

|        | Siles in the second second sec |                          | 52    |
|--------|----------------------------------------------------------------------------------------------------|--------------------------|-------|
| () Ren | move operation finished, you                                                                                                    | need to reboot your comp | outer |
|        |                                                                                                    |                          |       |
| 20     |                                                                                                    |                          | ОК    |

پس از بالا آمدن مجدد سیستم مجددا از طریق منوی Run آی پی ۱۹۲.۱۶۸.۱۰۰۶ را وارد کنید و وارد پوشه Kaspersky End point و NetAgent\_۱۰.۲.۴۳۴ شوید و فایل Setup موجود را اجرا کنید و روی Start installation کلیک کنید

| A new application will be ins<br>N | talled on your computer: Ka<br>etwork Agent (10.2.434). | aspersky Security Center |
|------------------------------------|---------------------------------------------------------|--------------------------|
| Save data and exit al              |                                                         | e installation start.    |
|                                    | V                                                       | Part N                   |

وقتی که مطابق شکل پیغام installation complete ظاهر شد نصب به اتمام رسیده است.

| Installing Kaspersky Lab applications                            |       |
|------------------------------------------------------------------|-------|
| Stracting archive to temporary folder                            |       |
| Installation: Kaspersky Security Center Network Agent (10.2.434) |       |
| Checking Administration Server connection                        |       |
|                                                                  |       |
| Installation complete.                                           |       |
|                                                                  | Close |

حال باید آنتی ویروس را نصب کنیم. برای این کار از طریق منوی Run مجددا وارد ۱۹۲.۱۶۸.۱۰۰. شوید و وارد پوشه Kaspersky End point و KES\_1۰.۲.۲.۱۰۵۳۵ شوید و فایل setup موجود را اجرا کنید و روی Start installation کلیک کنید

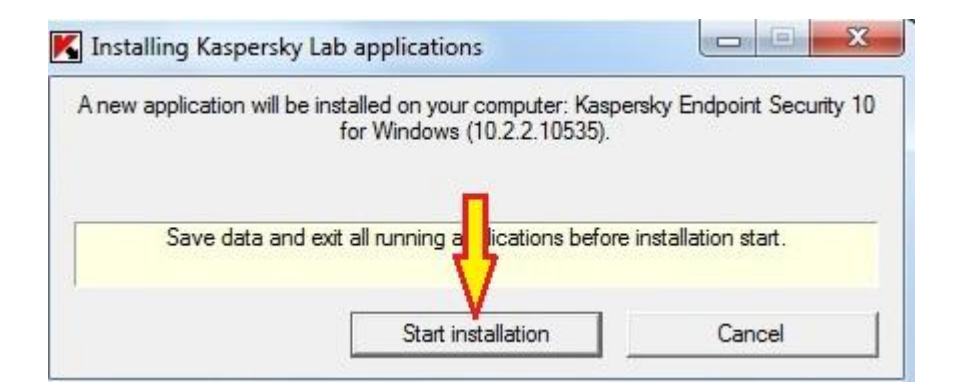

وقتی که مطابق شکل پیغام installation complete ظاهر شد نصب به اتمام رسیده است و باید سیستمتان را Restart کنید.

```
گردآورنده: جمال ابوالحسنی
```